To update your Notification Method through the Customer Portal, follow the steps below on how to:

- Create a Georgia Gateway Customer Portal account
- Link you case after you have created a Georgia Gateway Customer Portal account.
- <u>Update</u> your Notification Method for the first time after you have created a Georgia Gateway Customer Portal Account and linked your account.
- <u>Change</u> your Notification Method after you have created a Georgia Gateway Customer Portal Account and linked your account.

## How to create a Georgia Gateway Customer Portal account

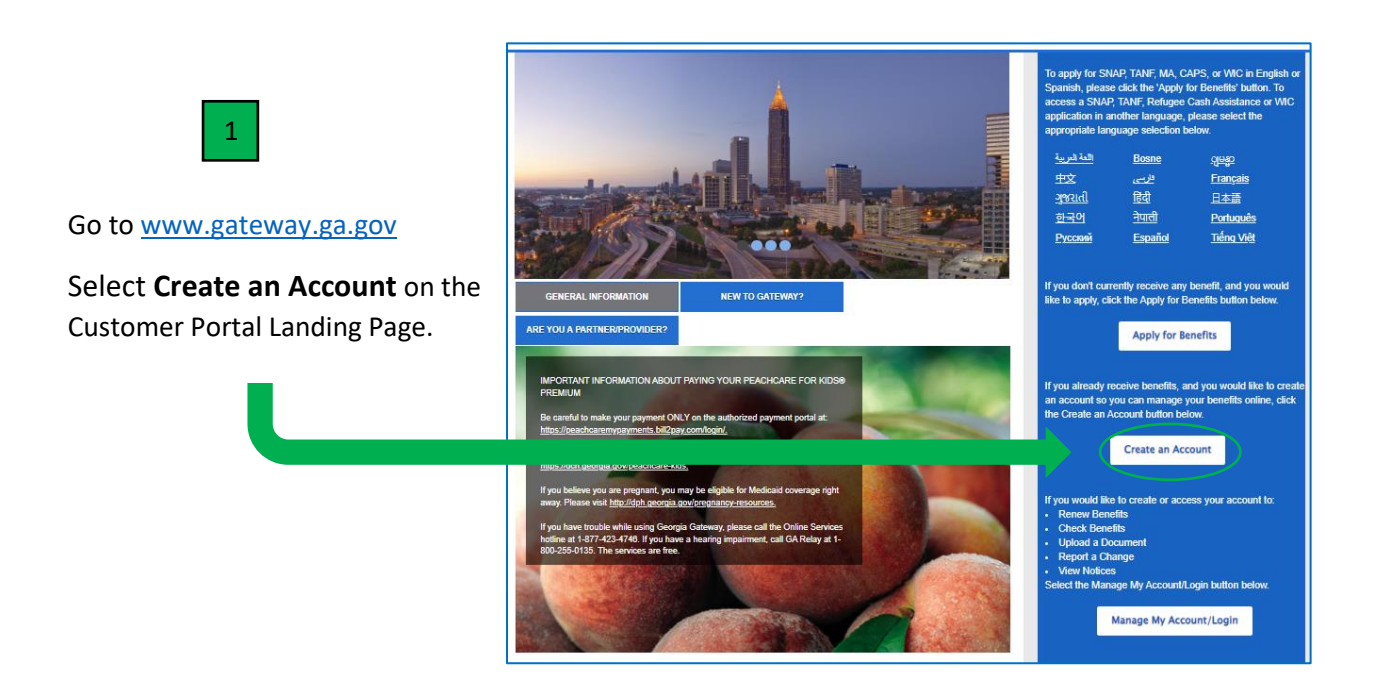

| 2                             | Setting Up An Account                                                                                                    |  |  |  |
|-------------------------------|----------------------------------------------------------------------------------------------------|--|--|--|
| 2                             |                                                                                                    |  |  |  |
|                               | to apply online, you will need to cheate a User ID and password. If you already have an account, <u>select need</u> to log in.<br>This account will be been user in dimensioned and account a bain bein will select being and come beach to act being the bain being the select beach and it beach the select beach and the select beach and |  |  |  |
| Complete the Setting up an    | in to check the status of your application after you submit it.                                                                                                    |  |  |  |
|                               | If you have problems that prevent you from continuing, you may call the Customer Support at 1-877-423-4746 during business hours for assistance.                                                                                                    |  |  |  |
| Account screen.               | Fields marked with (*) are mandatory, and must be filled out before continuing with your application.                                                                                                    |  |  |  |
|                               | Step 1: Your Name and Contact Method                                                                                                    |  |  |  |
|                               | Fill in your name below:                                                                                                    |  |  |  |
|                               | * First Name:                                                                                                    |  |  |  |
| 4. Fastan and Name and        | * Last Name:                                                                                                    |  |  |  |
| 1: Enter your Name and        | By entering your Email Address, you are confirming it is okay for Georgia Gateway to send emails to you regarding your Georgia Gateway account. I<br>acknowledge that there is no expectation of privacy in any Email and SMS communication that I send and receive.                                                                                                    |  |  |  |
| Contact Method                | Email Address: Check here if you do not have an Email Address.                                                                                                    |  |  |  |
|                               | By entering your Mobile Phone Number, you are confirming it is okay for Georgia Gateway to send a One Time PIN (OTP) via text message to you regarding<br>your Georgia Gateway account. Please know you will receive one message per request. Standard message and data rates may apply. Carriers are not liable<br>for delayed or undelvered messages. La chowledge tast there is no expectation of privacy in any Email and SMS communication that Level and are exit.                                                                                                    |  |  |  |
|                               | Mobile Phone Number: Check here if you do not have<br>a Mobile Phone Number.                                                                                                    |  |  |  |
| 2: Enter User ID and Password | Note: If you do not provide your Email Address or Mobile Phone Number, you will need to either answer security questions or call Customer Support Center<br>1-877-423-4748 to retrieve your Gateway User ID or reset your password.                                                                                                    |  |  |  |
|                               | Step 2: User ID and Paseword                                                                                                    |  |  |  |
|                               |                                                                                                    |  |  |  |
|                               | To log in to your account, you will need to create a User ID and password.                                                                                                    |  |  |  |
|                               |                                                                                                    |  |  |  |
| 3: Enter Security Questions   | "User ID:     Must be 6-15 letters and/or numbers.  Cannot contain special characters.                                                                                                    |  |  |  |
|                               | Password:  Must be 8-15 characters long.  Must contain at least one upper-case letter, one lower-case letter and one digit.                                                                                                    |  |  |  |
|                               | Special characters are allowed including ( g = 3 % - 4 - (, _ + - =     'Re-type your Password:                                                                                                    |  |  |  |
|                               | Are you an Authorized O Yes O No<br>Representative:                                                                                                    |  |  |  |
| 4: Read and if you agree with |                                                                                                    |  |  |  |
|                               | Step 3: Security Questions                                                                                                    |  |  |  |
| the User Acceptance           | We're also asking "security questions" that you can use if you ever need to reset your password. Select the box below to choose questions that only you know the<br>answer to. Then Bin your answer. It's a good leat to remember your information, since you will need to type in exactly the same way if you lose your password.                                                                                                    |  |  |  |
| Agreement colect the box      | *Security Question 1: Select option to choose                                                                                                    |  |  |  |
| Agreement select the box      | *Answer                                                                                                    |  |  |  |
|                               | *Security Question 2: Select option to choose                                                                                                    |  |  |  |
|                               | *Security Question 3: Select option to choose                                                                                                    |  |  |  |
|                               | *Answer:                                                                                                    |  |  |  |
| They called Cuesta Assessed   |                                                                                                    |  |  |  |
| men select Create Account     | Step 4: User Acceptance Agreement                                                                                                    |  |  |  |
|                               | As the last step in creating your account, check the borb tell us hnow that you have read and agreed to the Statist's Vier Acceptance Agreement.<br><u>bits of the read the agreement</u> , such taking you increa adout how we will keep your personal information private and secure. I acknowledge that there is no expectation of privacy in any Email and SMS communication that I send and receive.                                                                                                    |  |  |  |
|                               |                                                                                                    |  |  |  |
|                               | Create Account                                                                                                    |  |  |  |

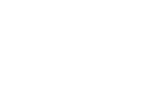

You will receive a Thank You confirmation once your account is created successfully. Select **Continue** to enter the Customer Portal Dashboard.

3

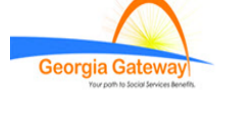

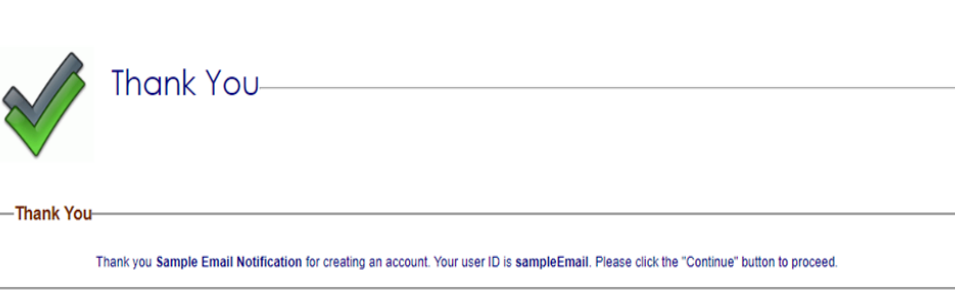

Continue

<u>¿Habla Español? | Print | Help</u> Back to Georgia Gateway How to link you case after you have created a Georgia Gateway Customer Portal account.

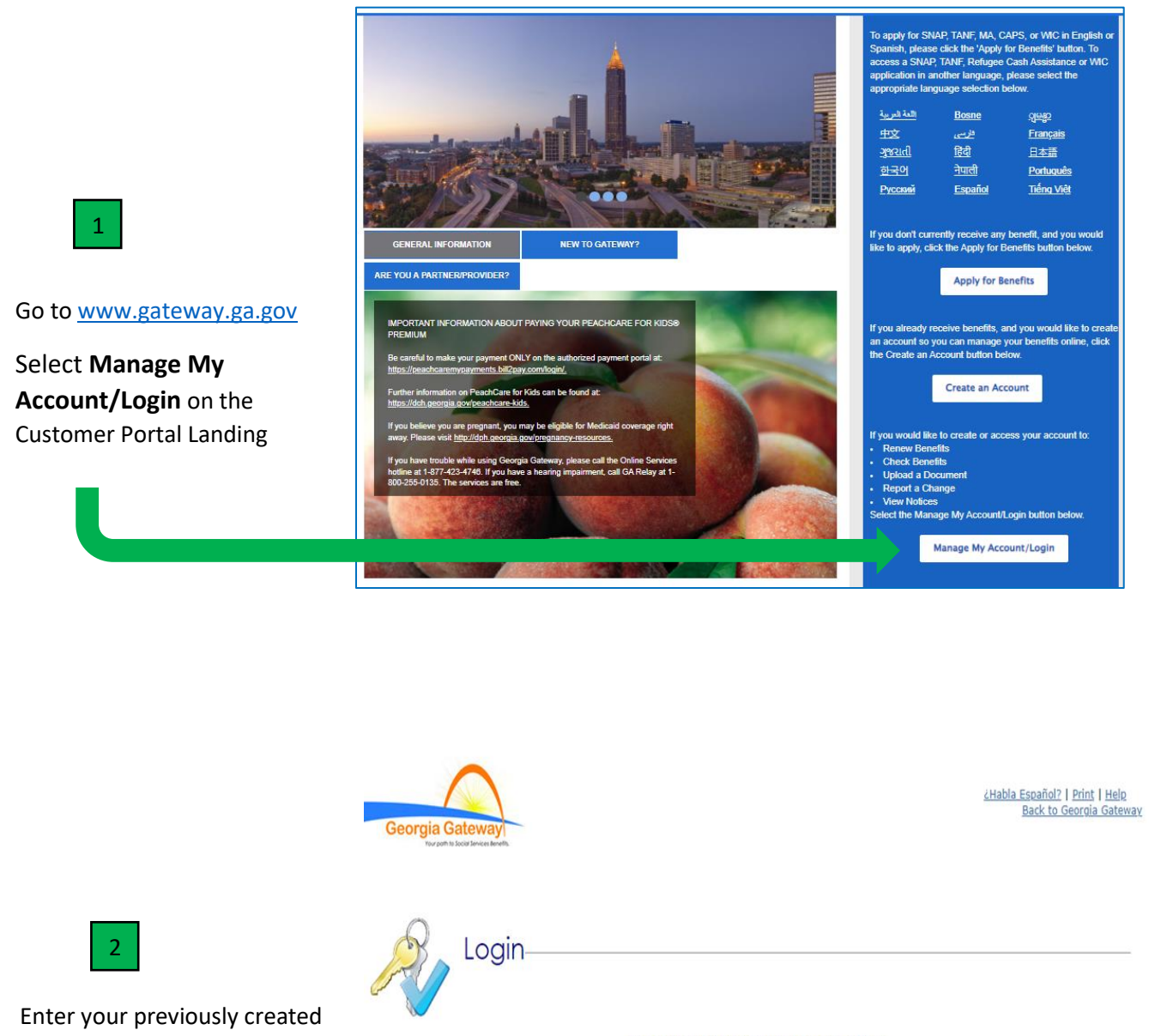

User ID and Password and select Login Now

Please enter User ID and Password to log into your Gateway account. If you need to create a new account, select the 'Create New Account' hyperlink.

\* Password

Forgot User ID? Forgot Password? Create New Account

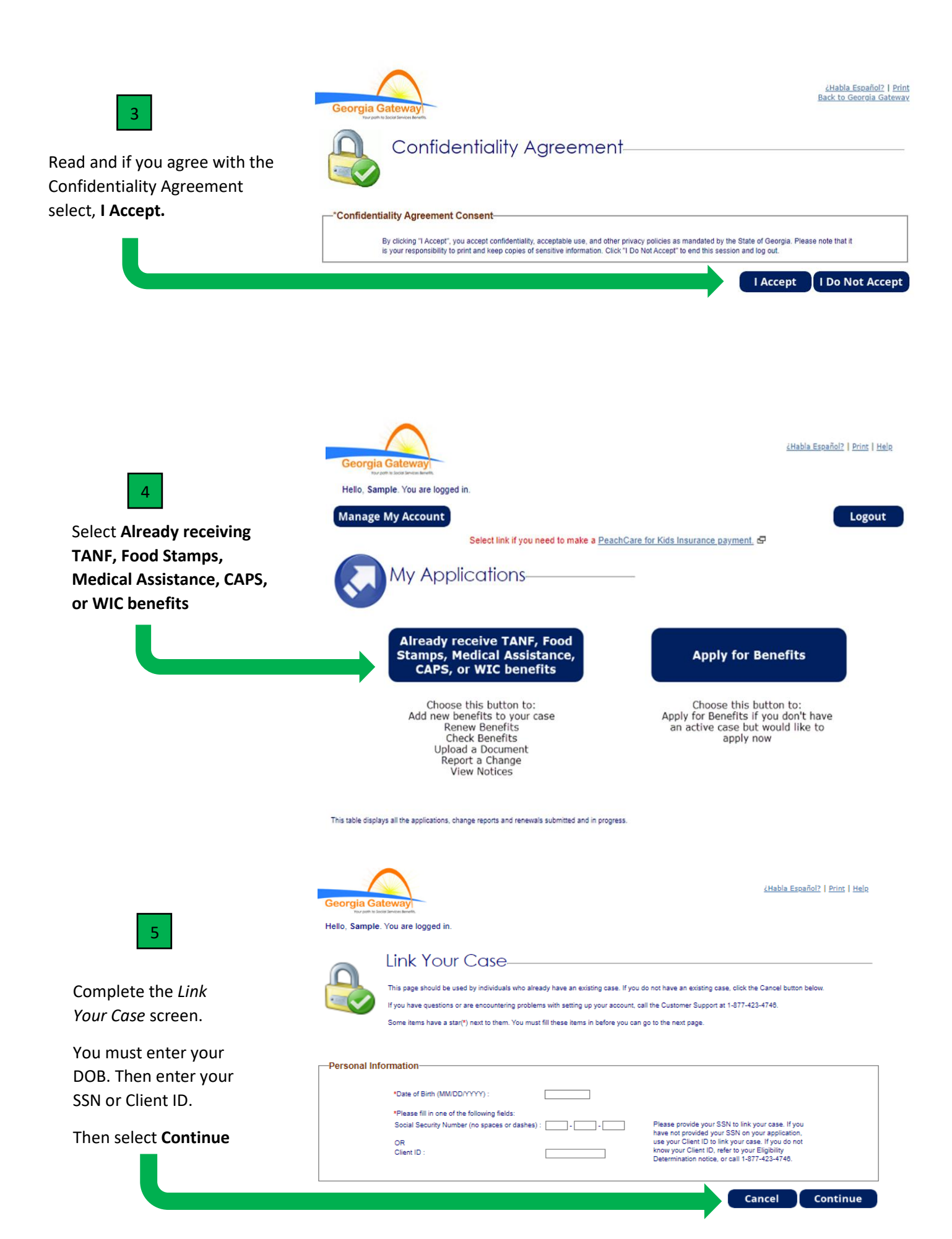

## How to <u>update</u> your Notification Method for the first time after you have created a Georgia Gateway Customer Portal Account and linked your account.

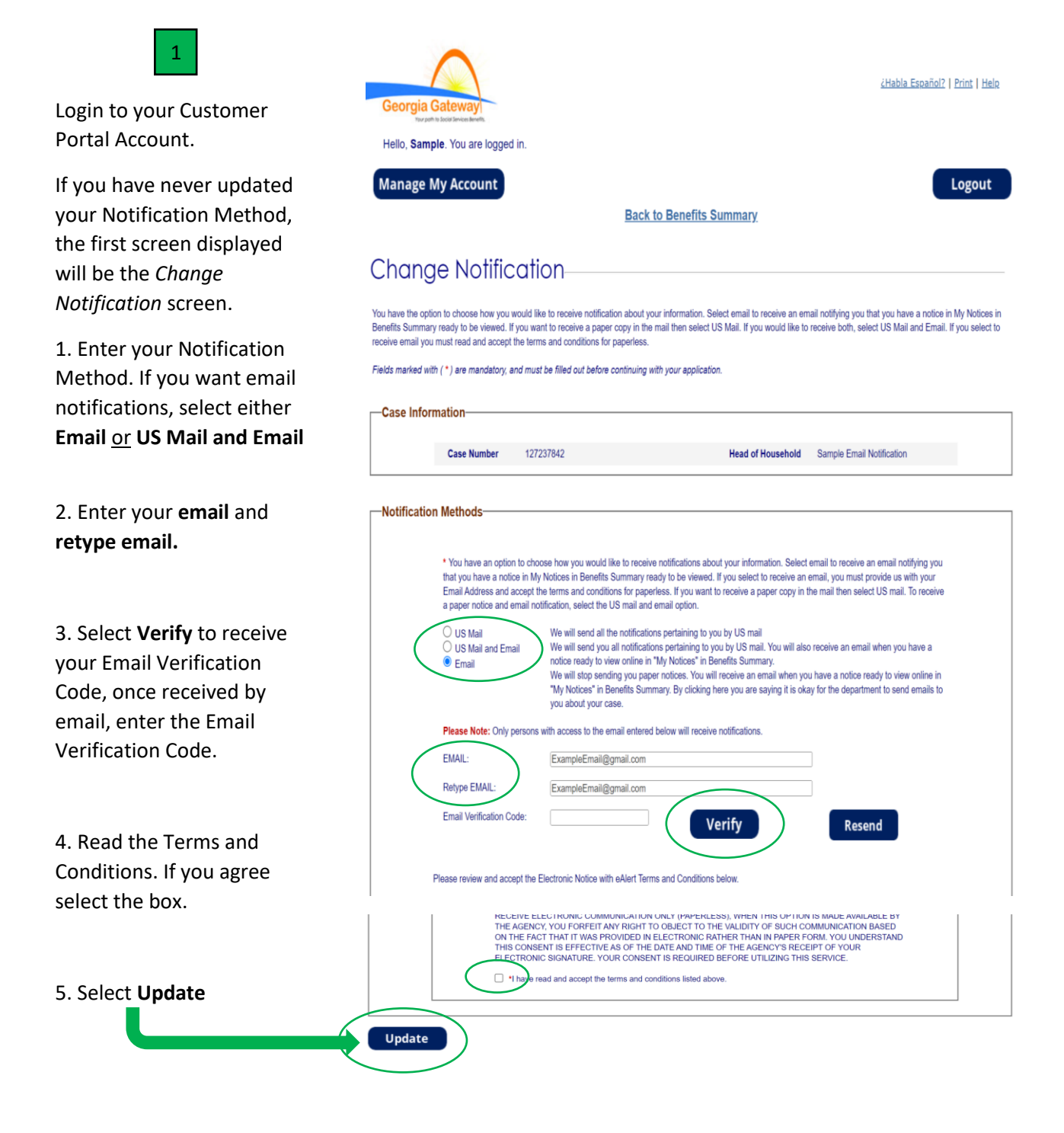

## How to <u>change</u> your Notification Method after you have created a Georgia Gateway Customer Portal Account and linked your account.

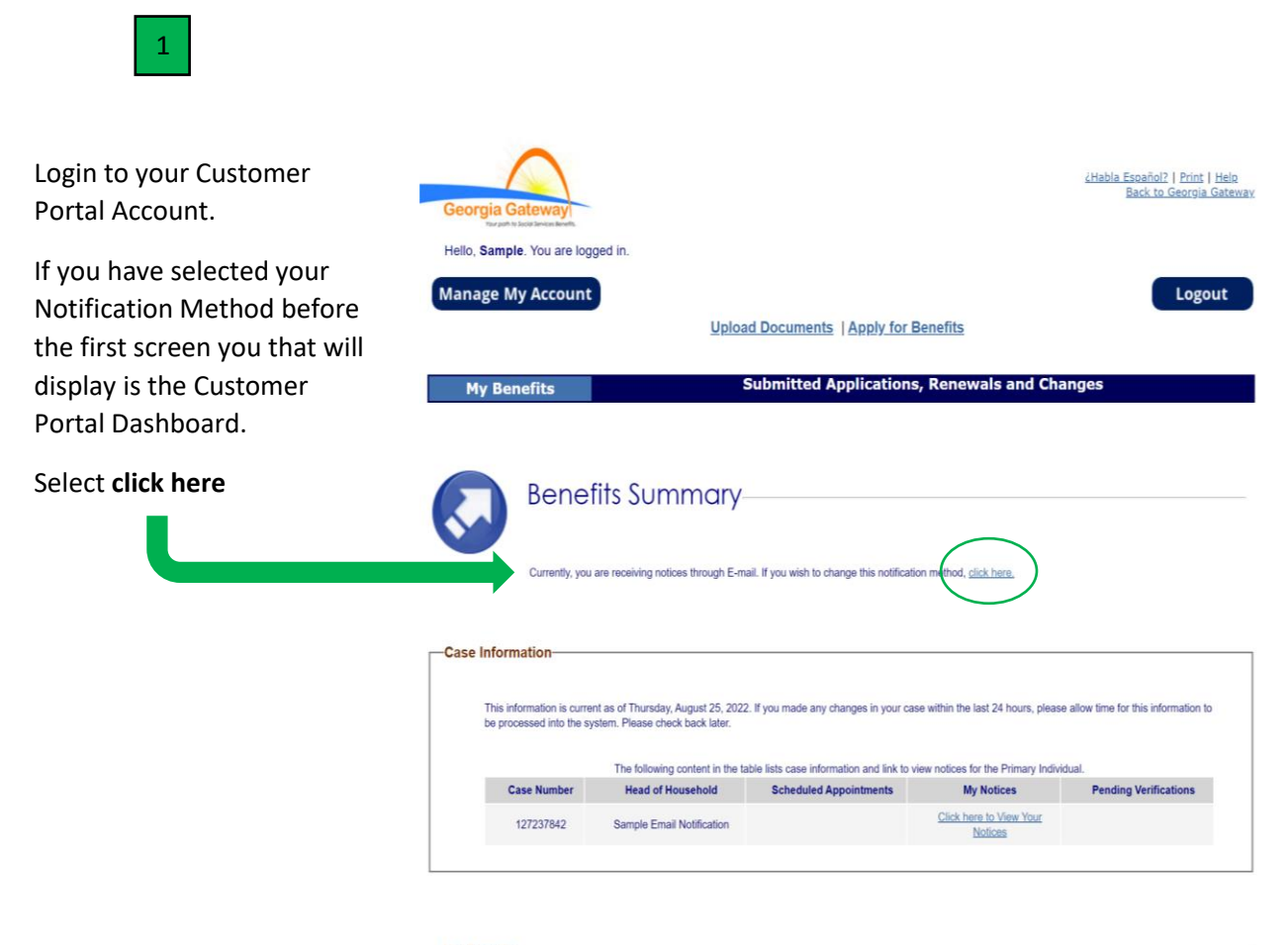

| The following content in the table lists the | benefits status for the Primary Individu | al and allows viewing of specific de | etails by selecting the link. |
|----------------------------------------------|------------------------------------------|--------------------------------------|-------------------------------|
| Benefits                                     | Status                                   | Details                              | Referrals                     |
|                                              |                                          |                                      |                               |

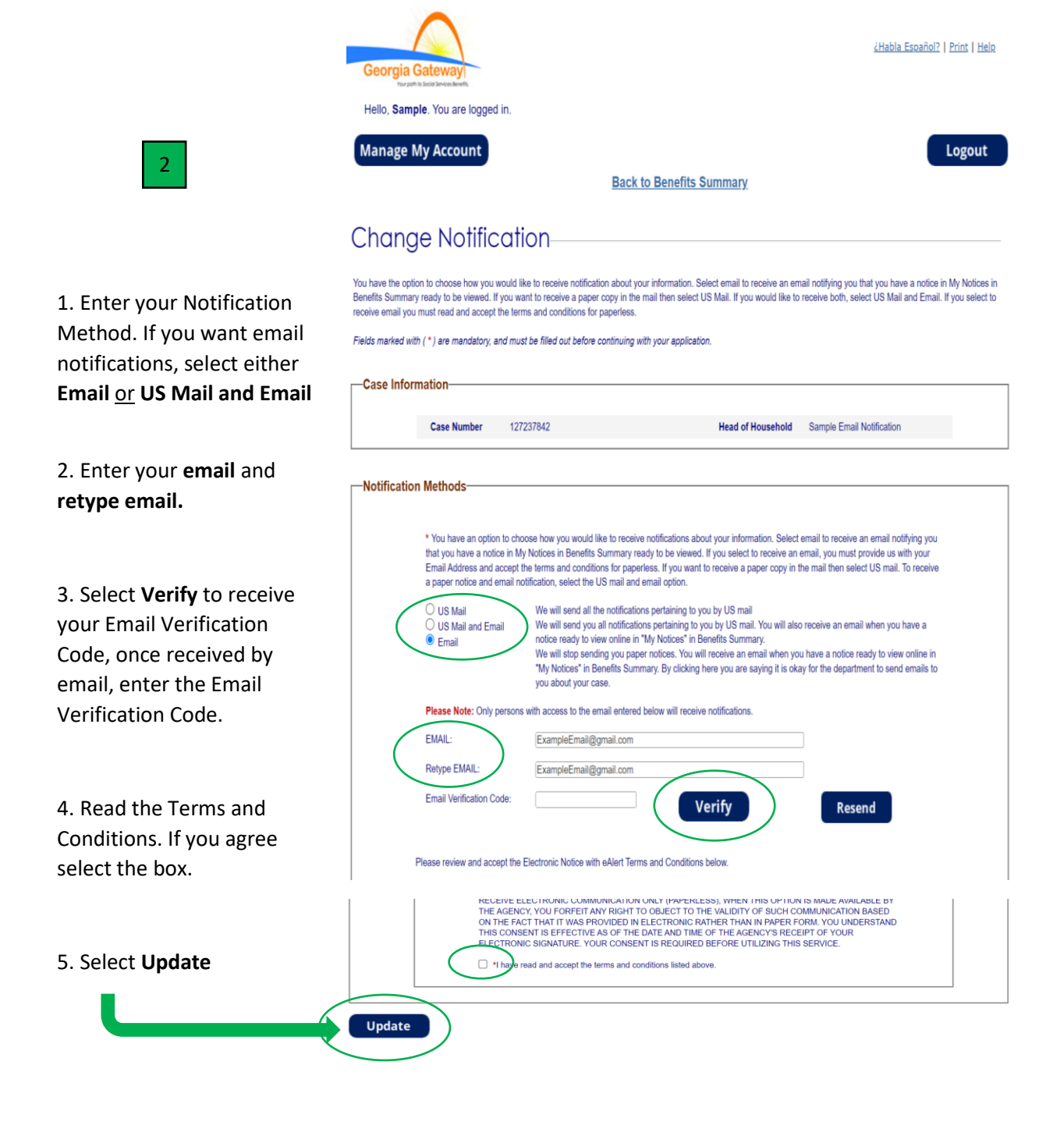